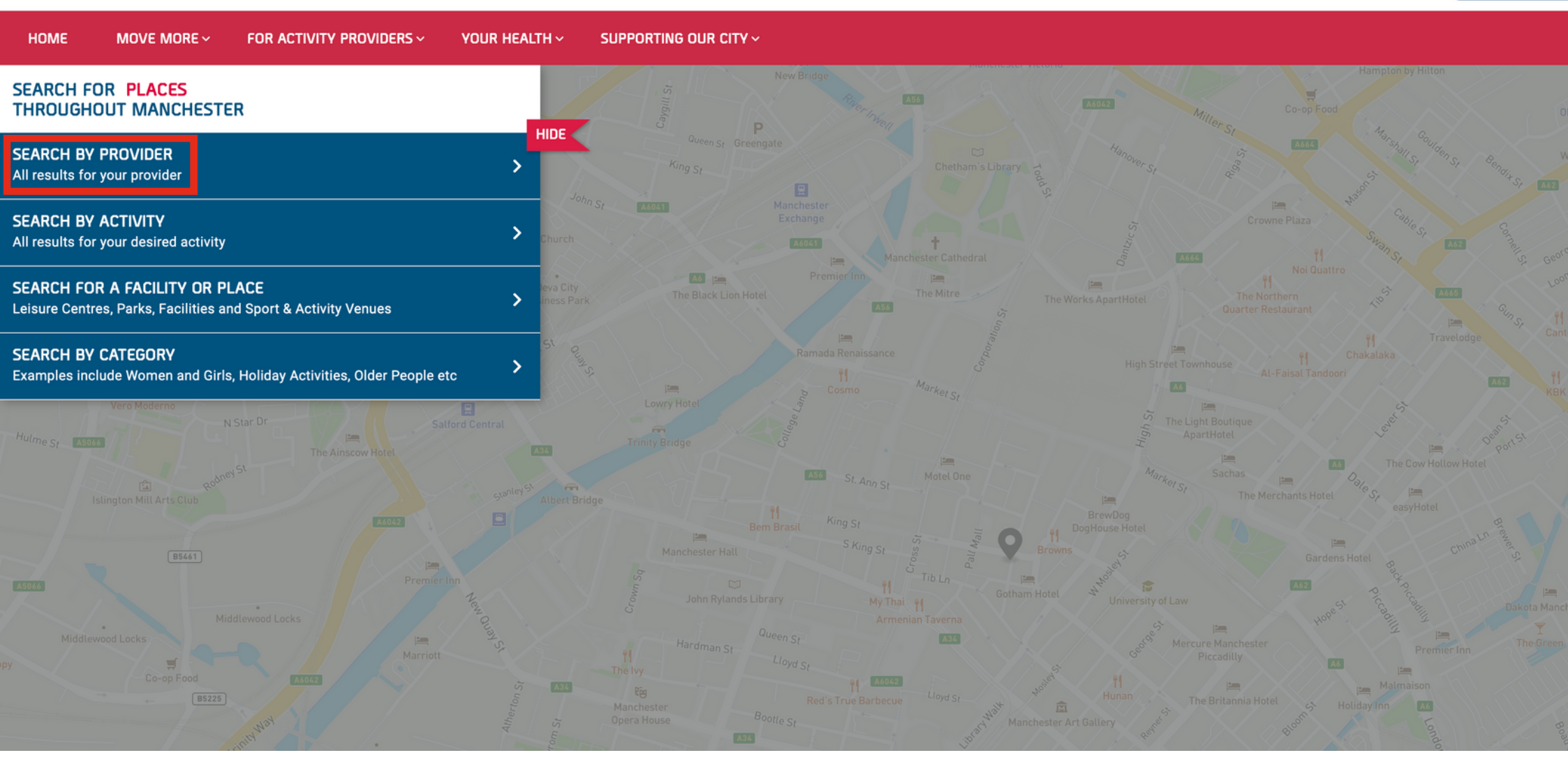

- -Start at: www.mcractive.com/find-activity
- -Then click on 'Search by Provider' highlighted in the red box

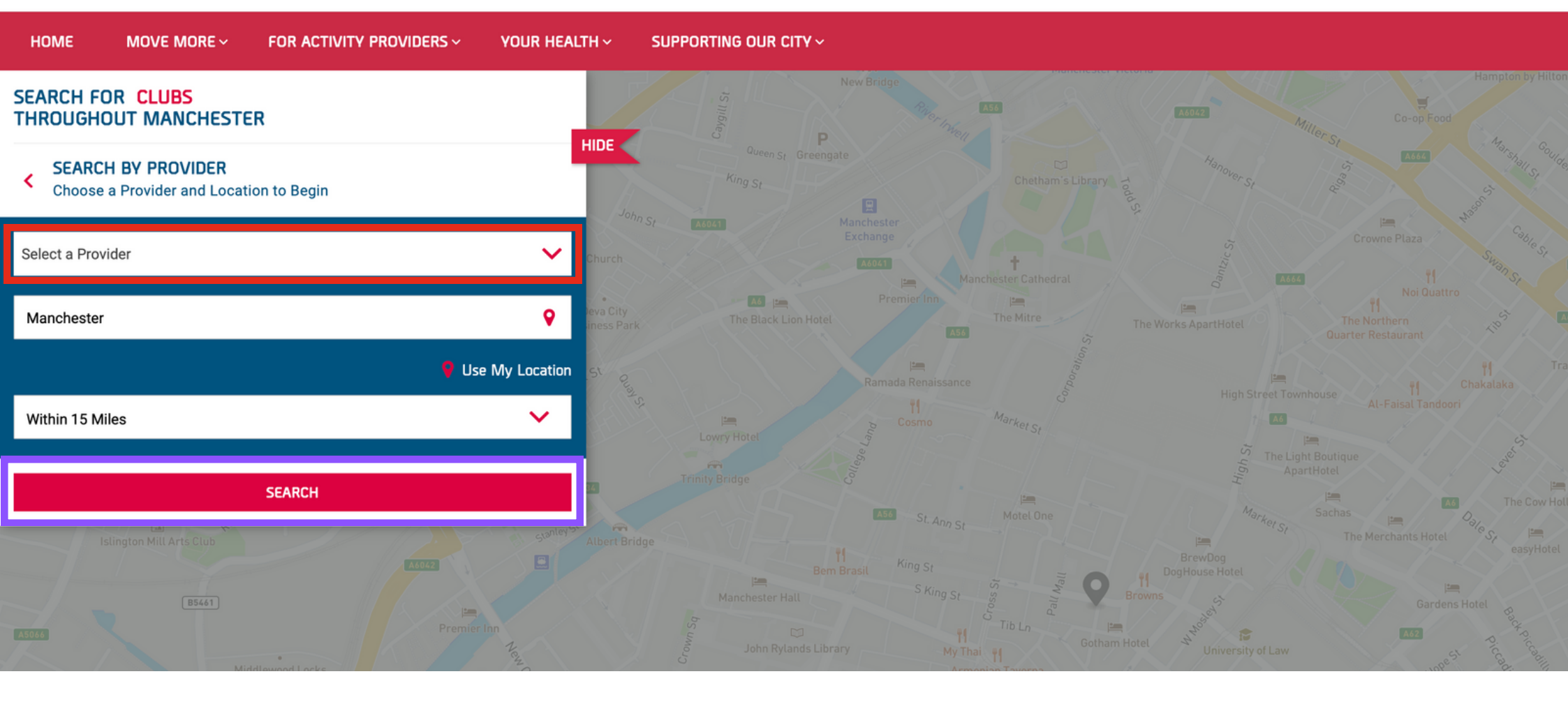

- -Then click on 'Select a Provider' highlighted in the red box
- -Type in Superstars
- -Click onto 'Search' highlighted in the purple box

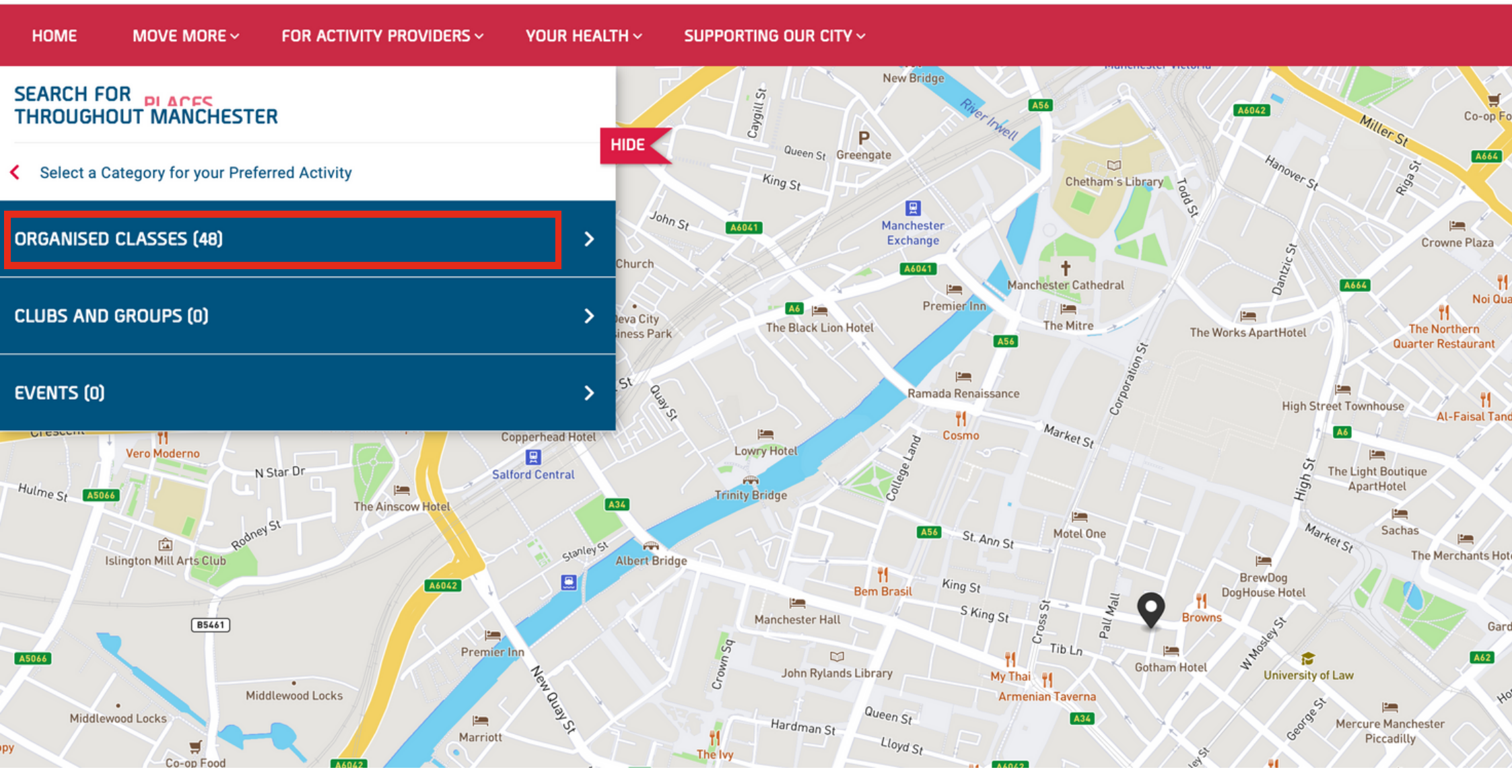

-Then click on 'Organised Classes' highlighted in the red box

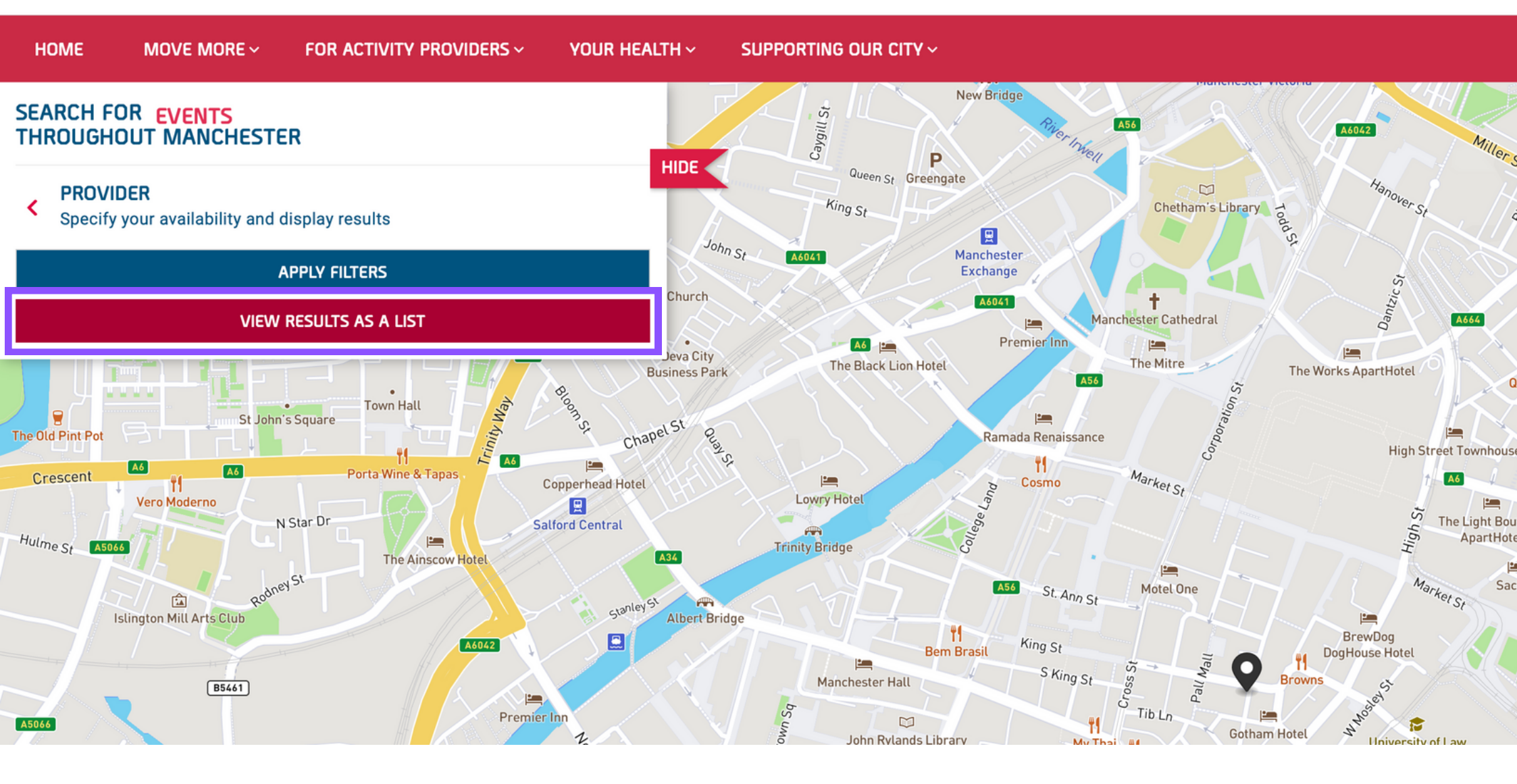

-Then click on 'View Results as a List' highlighted in the purple box

LAUNCH WEBSITE SIGN IN / UP ACCESSIBILITY MCRactive GO

| HOME MOVE MORE - FOR ACTIVI                                                                                                    | TY PROVIDERS ~ YOUR HEALTH ~ | SUPPORTING OUR CITY ~                                                                            |                                                                                                    |                                             |
|----------------------------------------------------------------------------------------------------|------------------------------|--------------------------------------------------------------------------------------------------|----------------------------------------------------------------------------------------------------|---------------------------------------------|
| SUPERSTARS - OASIS HARPHUR<br>MOUNT SCHOOL<br>ssion Delivered By Superstars<br>Available Space 91                                 | ්<br>i                       | Mondays 09:00 - 15:00<br>Next Sessions<br>Monday 24/07/2023<br>Minimum Age 5<br>Maximum Age 12   | Oasis Academy Harpur Mount,<br>Alfred Street,<br>Manchester,<br>Manchester,<br>M9 5XR<br>Distance<br>2.52 Miles Away                                                                                      | MORE INFORMATION<br>BOOK NOW<br>VIEW ON MAP |
| SUPERSTARS - CHEETHAM HILL<br>Session Delivered By Superstars<br>Available Space 48                                               | ්<br>i<br>ලීංචී              | Mondays 09:00 - 15:00<br>Next Sessions<br>Monday 24/07/2023<br>Minimum Age 5<br>Maximum Age 12   | Cheetham Hill Cricket Club,<br>26 Catherine Road,<br>Manchester,<br>Manchester,<br>M8 4HF<br>Distance<br>2.69 Miles Away                                                                                  | MORE INFORMATION<br>BOOK NOW<br>VIEW ON MAP |
| SUPERSTARS - BROUGHTON PARK<br>RUGBY CLUB, CHORLTON<br>Session Delivered By Superstars<br>Available Space 47<br>MCRactive PARTNER | ්<br>i                       | Mondays 09:00 - 15:00<br>Next Sessions<br>Monday 24/07/2023<br>Minimum Age 5<br>Maximum Age 12   | <ul> <li>Broughton Park Football Club,<br/>2 Houghend Crescent,<br/>Chorlton Cum Hardy,<br/>Manchester,<br/>Chorlton Cum Hardy,<br/>Manchester,<br/>M21 7TL</li> <li>Distance<br/>3 Miles Away</li> </ul> | MORE INFORMATION<br>BOOK NOW<br>VIEW ON MAP |
| SUPERSTARS - OASIS HARPHUR<br>MOUNT SCHOOL<br>Session Delivered By Superstars<br>Available Space 94<br>MCRactive PARTNER          | ්<br>i                       | Tuesdays 09:00 - 15:00<br>Next Sessions<br>Tuesday 25/07/2023<br>Minimum Age 5<br>Maximum Age 12 | Oasis Academy Harpur Mount,<br>Alfred Street,<br>Manchester,<br>Manchester,<br>M9 5XR<br>Distance<br>2.52 Miles Away                                                                                      | MORE INFORMATION<br>BOOK NOW<br>VIEW ON MAP |

# -You can now make a booking here, please notice you will have to book on one day at a time for each child